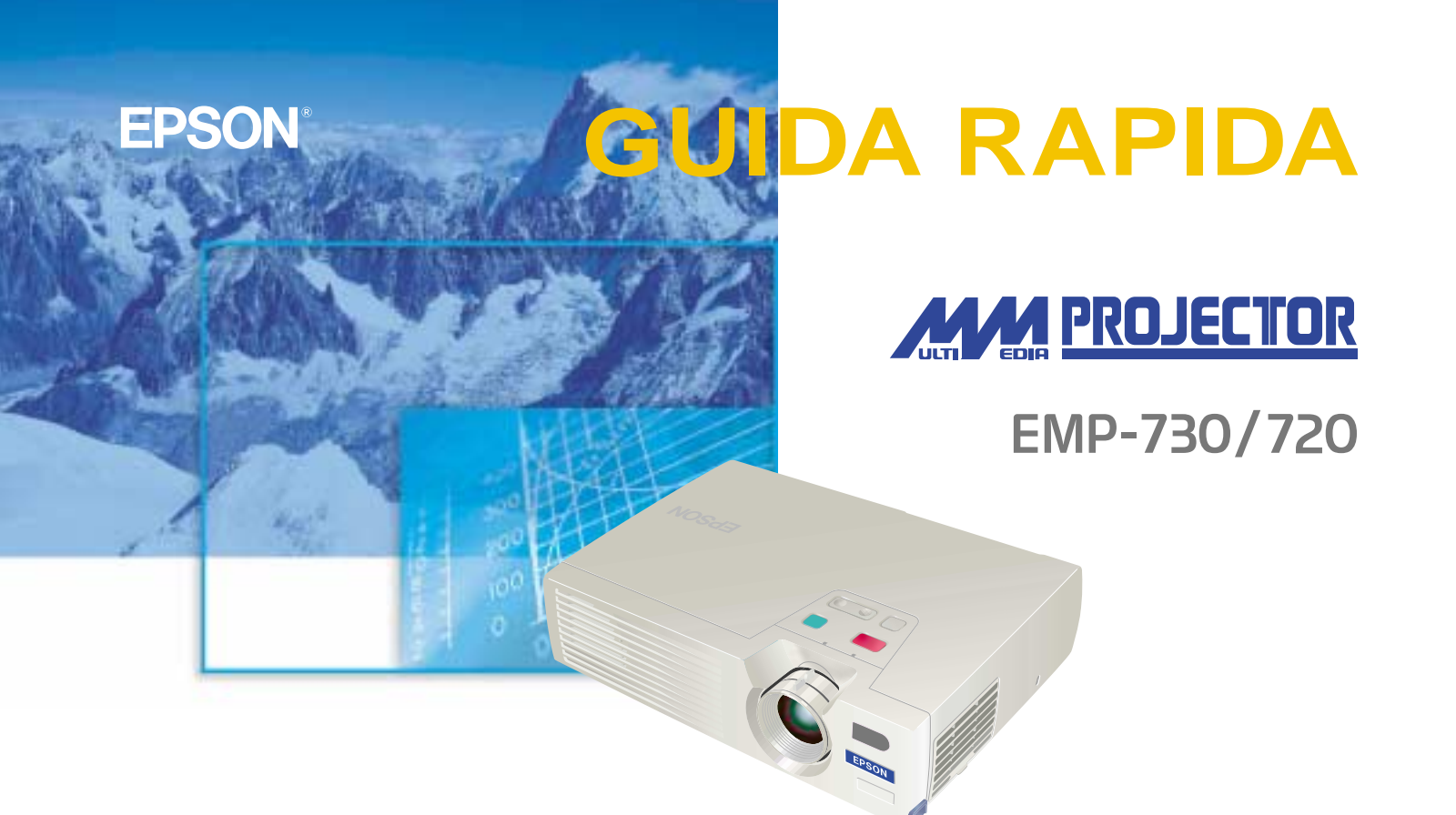

Leggere attentamente il Manuale dell'utente prima di utilizzare questo proiettore.

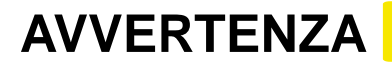

Non guardare direttamente nell'obiettivo di proiezione quando il proiettore è acceso.

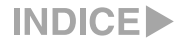

# Installazione

"Dimensioni dello schermo e distanza di proiezione" nel Manuale dell'utente

## Regolare la distanza tra il proiettore e lo schermo fino a ottenere le dimensioni dell'immagine desiderate.

I valori nella tabella devono essere utilizzati come riferimento per l'installazione del proiettore.

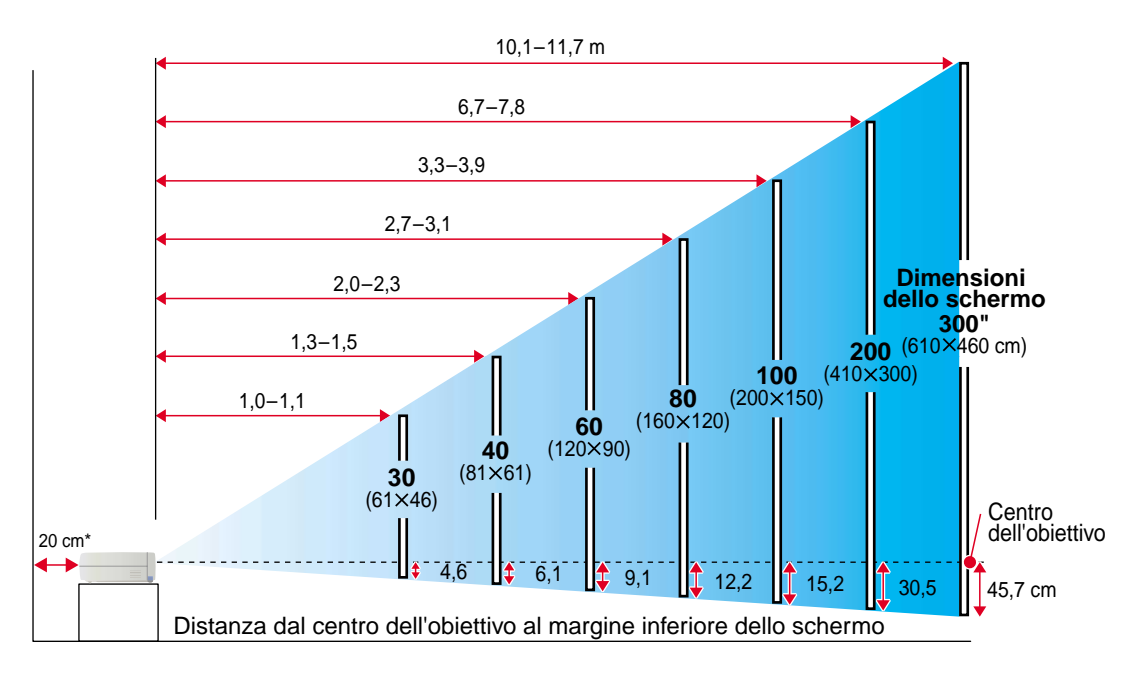

\* Con l'installazione a muro, lasciare uno spazio di circa 20 cm tra il proiettore e il muro.

# Collegamenti

"Collegamento ad un computer" "Collegamento a una sorgente video" nel Manuale dell'utente

# 🖗 Suggerimento

Il cavo computer fornito con il proiettore potrebbe non adattarsi alla forma della porta monitor di alcuni computer. In questo caso, sarà necessario acquistare un adattatore a parte per collegare il computer al proiettore.

• Se viene collegata una sorgente video component (come un lettore DVD), è possibile utilizzare il cavo video component opzionale per collegare la sorgente alla porta Computer/ Component Video sulla parte posteriore. \* Prima di effettuare il collegamento, spegnere sia il proiettore, sia le altre apparecchiature.

# Collegamento ad un computer

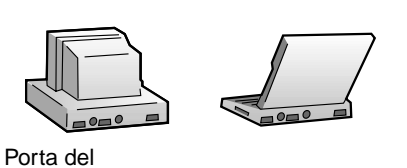

del computer

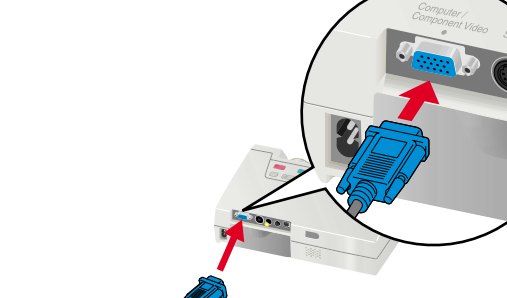

Cavo computer (accessorio)

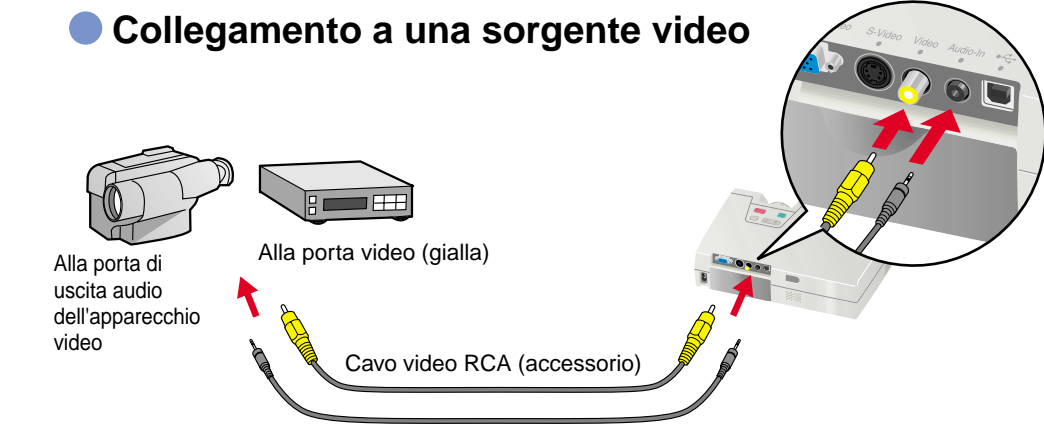

Cavo audio mini jack stereo (disponibile in commercio)

Installazione / Collegamenti

# **Proiezione**

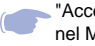

"Accensione del proiettore" nel Manuale dell'utente

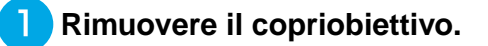

Collegare il cavo di alimentazione al proiettore.

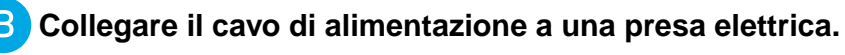

La spia Power si accende in arancione.

 Accendere la sorgente di ingresso.
Se si utilizza un videoregistratore, premere il pulsante PLAY.
Verrà proiettata un'immagine.

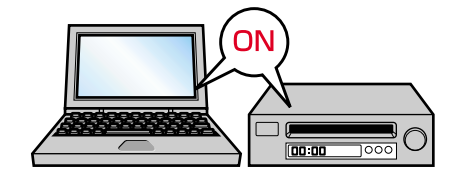

5 Premere 6 sul pannello Power di controllo del proiettore o 6 del

### telecomando per accendere il proiettore.

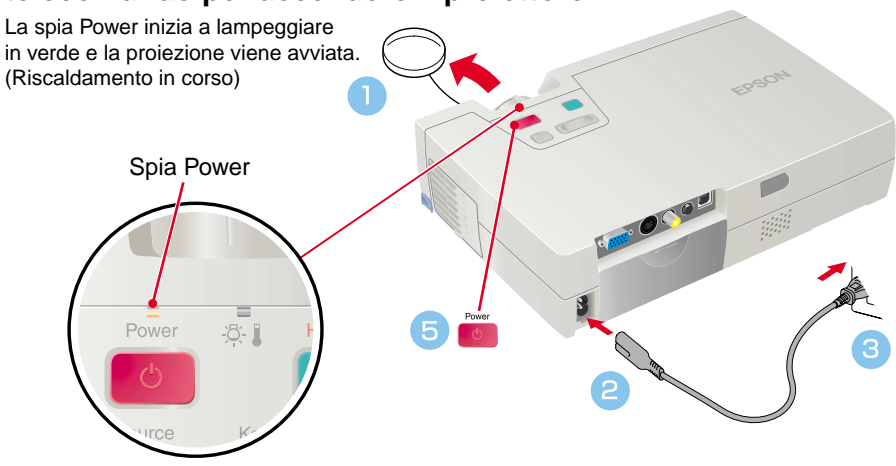

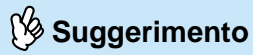

Se il proiettore viene collegato a un computer con un monitor incorporato oppure a un computer laptop, potrebbe essere necessario modificare la destinazione di uscita dei segnali immagine utilizzando uno dei tasti del computer (ad esempio, il tasto con impressa l'icona o a) oppure i menu di impostazione. È possibile modificare la destinazione di uscita premendo senza rilasciare il tasto Frindel computer e premendo uno dei tasti Funzione.

Dopo aver modificato la sorgente, la proiezione inizia dopo alcuni istanti. Per ulteriori dettagli, fare riferimento alla documentazione fornita con il computer.

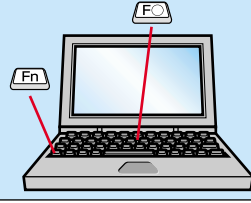

| Esempi di modifica del segnale di uscita |                                                                                                    |
|------------------------------------------|----------------------------------------------------------------------------------------------------|
| NEC                                      | Fn + F3                                                                                                    |
| Panasonic                                | Fn + F3                                                                                                    |
| TOSHIBA                                  | Fn + F5                                                                                                    |
| IBM                                      | Fn + F7                                                                                                    |
| SONY                                     | <b>Fn</b> + <b>F7</b>                                                                                          |
| FUJITSU                                  | (Fn) + (F10)                                                                                                   |
| Macintosh                                | Dopo l'avvio, modificare le<br>regolazioni del Pannello di<br>controllo in modo che ilMirroring<br>sia attivo. |

## Se le immagini non vengono proiettate ...

# Modificare il segnale di ingresso. Ogni volta che si preme , l'origine video è commutata fra Computer/Component Video, S-Video e Video. Proiettore

## In caso di ulteriori problemi ...

# Fare riferimento alle informazioni della guida in linea.

Premere visualizzate per risolvere il problema.

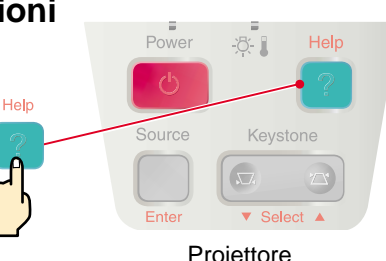

\* Fare riferimento alla "Risoluzione dei problemi".-

# Regolazione

"Regolazione dell'immagine sullo schermo" nel Manuale dell'utente

# 💯 Suggerimento

Se i piedino anteriore regolabile sono stati estesi, è possibile ritrarli nuovamente tenendo premuti i pulsanti di regolazione dei piedini su entrambi i lati del proiettore mentre si spinge delicatamente la parte anteriore del proiettore verso il basso.

La correzione keystone riduce le dimensioni dello schermo.

Se dopo l'esecuzione della correzione trapezoidale, l'aspetto delle immagini presenta irregolarità, diminuire l'impostazione di menu "Nitidezza".

## Regolazione dell'angolo di proiezione

Utilizzare i pulsanti di regolazione dei piedini per regolare l'angolo di proiezione del projettore. Mantenendo premuti i pulsanti di regolazione dei piedini,

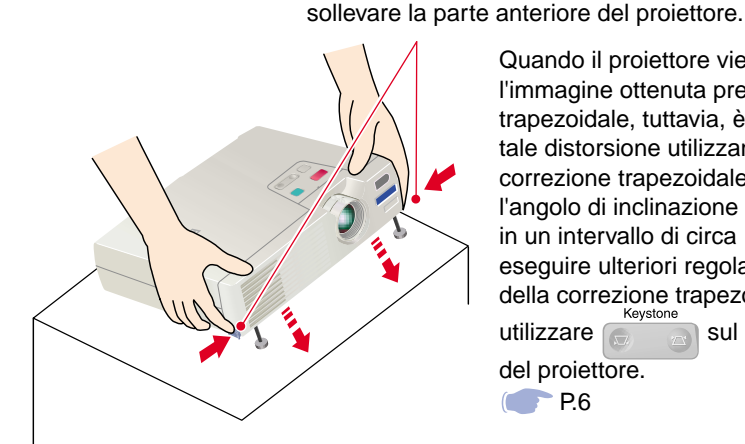

Quando il proiettore viene inclinato, l'immagine ottenuta presenterà distorsione trapezoidale, tuttavia, è possibile eliminare tale distorsione utilizzando la funzione di correzione trapezoidale automatica, se l'angolo di inclinazione verticale è compreso in un intervallo di circa 15°. Se si desiderano eseguire ulteriori regolazioni fini agli effetti della correzione trapezoidale automatica, Keystone sul pannello di controllo utilizzare del proiettore.

## Regolazione delle dimensioni e della messa a fuoco dell'immagine

P.6

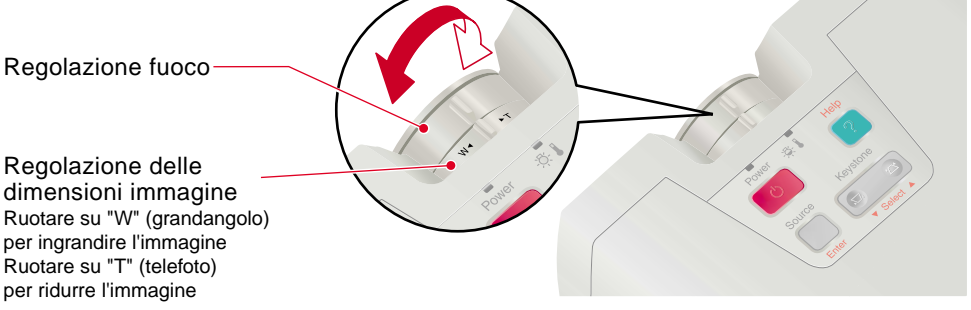

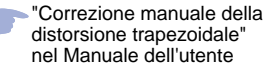

Suggerimento

Se l'opzione "Keystone auto" nel menu "Impostazioni" è impostata su "OFF" (l'impostazione predefinita per questa voce è "ON"), la regolazione trapezoidale automatica non viene eseguita. In questo caso, per eseguire la regolazione trapezoidale, premere il pulsante sul pannello di controllo del proiettore.

# Per eseguire ulteriori regolazioni dopo la correzione trapezoidale automatica

Keystone

Per eseguire ulteriori regolazioni dopo aver effettuato la correzione trapezoidale automatica, premere sul pannello di controllo del proiettore.

-8-1

Keystone

▼ Select ▲

Se la parte superiore dello schermo risulta troppo larga

Se la parte inferiore dello schermo risulta troppo larga

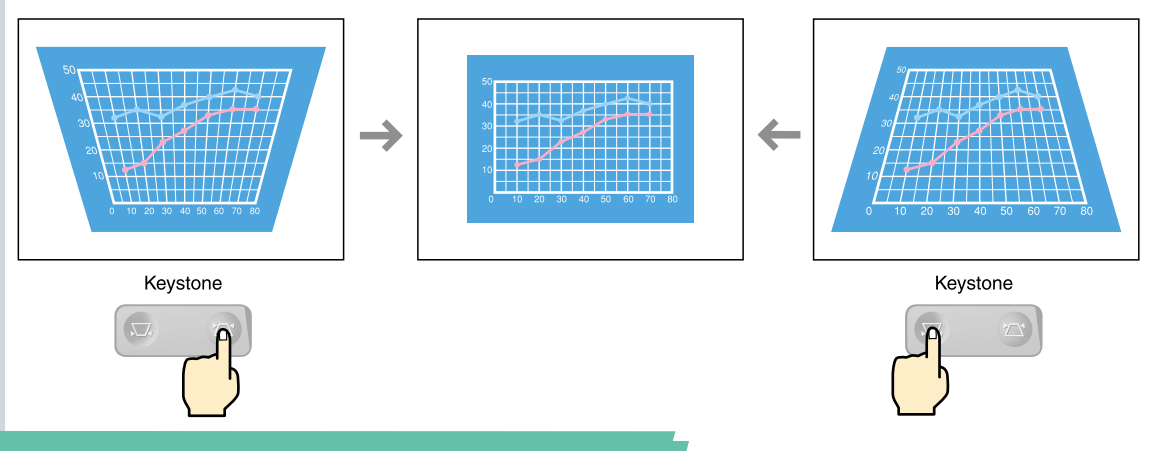

Regolazione / ORDER Spegnimento del proiettore

# Regolazione

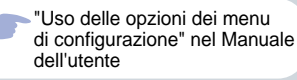

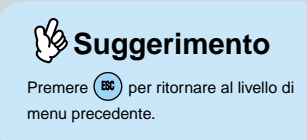

## Altre regolazioni

Premere O del telecomando per visualizzare il menu di configurazione sullo schermo. Sarà quindi possibile regolare le singole impostazioni relative a luminosità, contrasto e nitidezza.

Premere ( del telecomando. Viene visualizzato il menu di configurazione. Enter Utilizzare (A) e (V per (Auto ) ESC selezionare l'opzione di menu da Telecomando impostare, quindi, premere (m) Menu secondario Viene guindi visualizzato il menu secondario selezionato. Menu (Video) principale 3 Utilizzare (A) e (V) per Posiz. video 🕗 🔶 Regolaz. Video selezionare un'opzione e quindi Audio Tracking 0000 Impostazioni Sync. utilizzare (<) e (>) per Logo utente Luminosità Avanzate Contrasto regolare l'impostazione o selezionare Info Nitidezza Reset totale Modo colore **(**)+ Seleziona [Norma] "ON" oppure "OFF". Segnale ingresso: RGB YUV(TYCbCr (YPbPr) Setup Automat i co: OON OOFF Premere (m) per accettare 🕘 🔶 Esegui l'impostazione. 🗘 : Seleziona 🛛 🕘 : Invio Per modificare l'impostazione di un'altra opzione, ripetere i passaggi (2) e (3).

# Spegnimento del proiettore

"Spegnimento del proiettore" nel Manuale dell'utente

# 🖗 Suggerimento

Se viene premuto un pulsante diverso dal pulsante sul pannello di controllo del proiettore o dal pulsante sul telecomando mentre viene visualizzato il messaggio di conferma, il messaggio scompare e il proiettore ritornerà alla condizione originale. Spegnere l'apparecchiatura collegata al proiettore.

- Premere due volte
  - sul pannello di controllo del

del telecomando per spegnere il proiettore.

### proiettore o il pulsante

Per evitare operazioni errate, viene visualizzato un messaggio di conferma dopo aver premuto la prima volta o (). Il proiettore si spegnerà dopo aver premuto il pulsante un'altra volta. È inoltre possibile premere () () due volte in rapida successione per spegnere il proiettore. La spia Power lampeggia in arancione (raffreddamento in corso/circa 45 secondi).

### 3 Dopo che la Spia Power rimane accesa costantemente in arancione, è possibile scollegare il cavo dell'alimentazione.

Se il cavo dell'alimentazione viene scollegato mentre Spia Power lampeggia ancora in arancione, possono verificarsi problemi di funzionamento del proiettore.

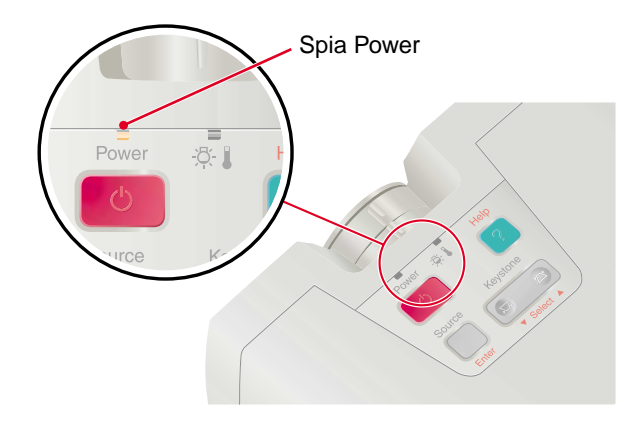

## **Opzioni per** l'ottimizzazione della proiezione

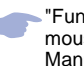

"Funzione di emulazione del mouse senza fili" nel Manuale dell'utente

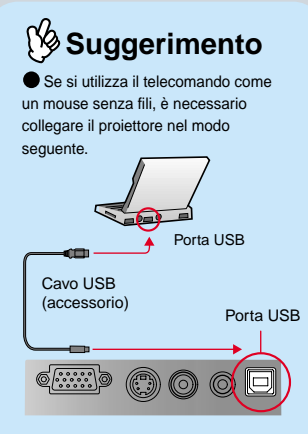

Utilizzare sempre il cavo USB fornito con il proiettore, in caso contrario, possono verificarsi problemi di funzionamento.

Di seguito vengono illustrate le seguenti funzioni per il miglioramento delle proiezioni. Fare riferimento alle corrispondenti pagine del Manuale dell'utente per dettagli su ciascuna funzionalità. •Emulazione del mouse senza fili •Selezione della modalità colore •E-Zoom Disattiva audio/video (A/V Mute)

# Utilizzo del telecomando per presentazioni personalizzate

È possibile impostare il telecomando in modo che esegua le stesse operazioni del mouse del computer. È possibile utilizzare il telecomando per controllare il puntatore del computer a distanza.

Spostamento del puntatore del mouse

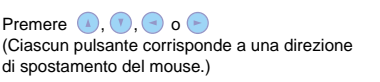

ESC

# della selezione (п` (Auto

Clic del mouse e trascinamento

Per emulare il clic con il pulsante sinistro: Premere Per emulare il clic con il pulsante destro: Premere

Trascinamento della selezione: mantenendo premuto (), premere . Rilasciare m per rilasciare la selezione nella posizione desiderata.

#### Scorrere in avanti e indietro le pagine dei file PowerPoint

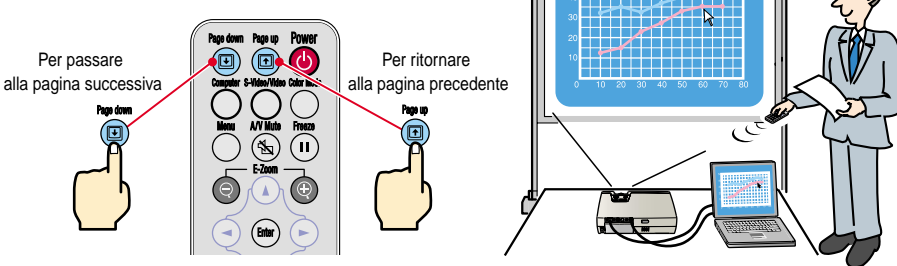

#### "Selezione della modalità colore" nel Manuale dell'utente

## Selezione della modalità colore

A seconda delle caratteristiche delle immagini da proiettare, è possibile utilizzare una delle sei seguenti modalità colore preimpostate. È possibile ottenere la qualità ottimale delle imma gini, semplicemente selezionando la modalità colore che corrisponde alle immagini proiettate. La luminosità delle immagini proiettate varia in base alla modalità colore selezionata.

| Modalità      | Applicazione                                                                                                    |
|---------------|----------------------------------------------------------------------------------------------------|
| sRGB          | Immagini conformi allo standard colore sRGB. Se la sorgente collegata supporta la modalità sRGB, impostare sia il proiettore che la sorgente video su sRGB. |
| Normale       | La luminosità viene enfatizzata. Per presentazioni in ambienti luminosi.                                                                                    |
| Riunione      | Le immagini vengono proiettate utilizzando le tinte originali, senza correzione cromatica.                                                                  |
| Presentazione | Per presentazioni in ambienti scuri.                                                                                                    |
| Teatro        | Le immagini cinematografiche vengono ottimizzate utilizzando tinte naturali.                                                                                |
| Giochi        | La luminosità viene enfatizzata. Ideale per proiettare videogiochi in ambienti luminosi.                                                                    |

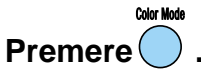

La modalità colore viene modificata nel modo seguente ogni volta che si preme il pulsante  $\bigcirc$ . Normale  $\rightarrow$  Riunione  $\rightarrow$  Presentazione $\rightarrow$  Teatro  $\rightarrow$  Giochi  $\rightarrow$  sRGB ...

La modalità colore predefinita è "Normale" quando le immagini in ingresso provengono da sorgente computer e "Teatro" quando vengono ricevuti segnali video component, video composito e S-Video.

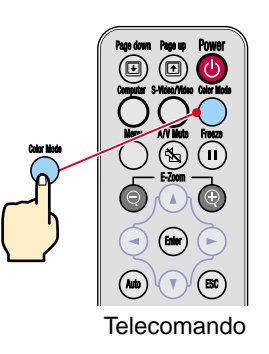

Opzioni per l'ottimizzazione della proiezione

## Opzioni per l'ottimizzazione della proiezione

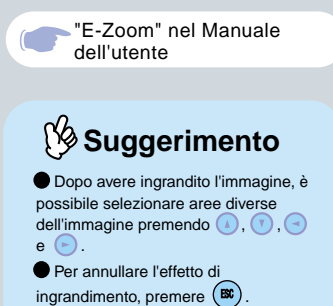

# Ingrandimento di parte dell'immagine proiettata

Se si preme 🕞 o 🕞, il cursore viene visualizzato al centro dell'immagine proiettata. Premere 🚺, 🚺, <br/>c o 🕞 sul telecomando per spostare il cursore sull'area

dell'immagine da ingrandire.

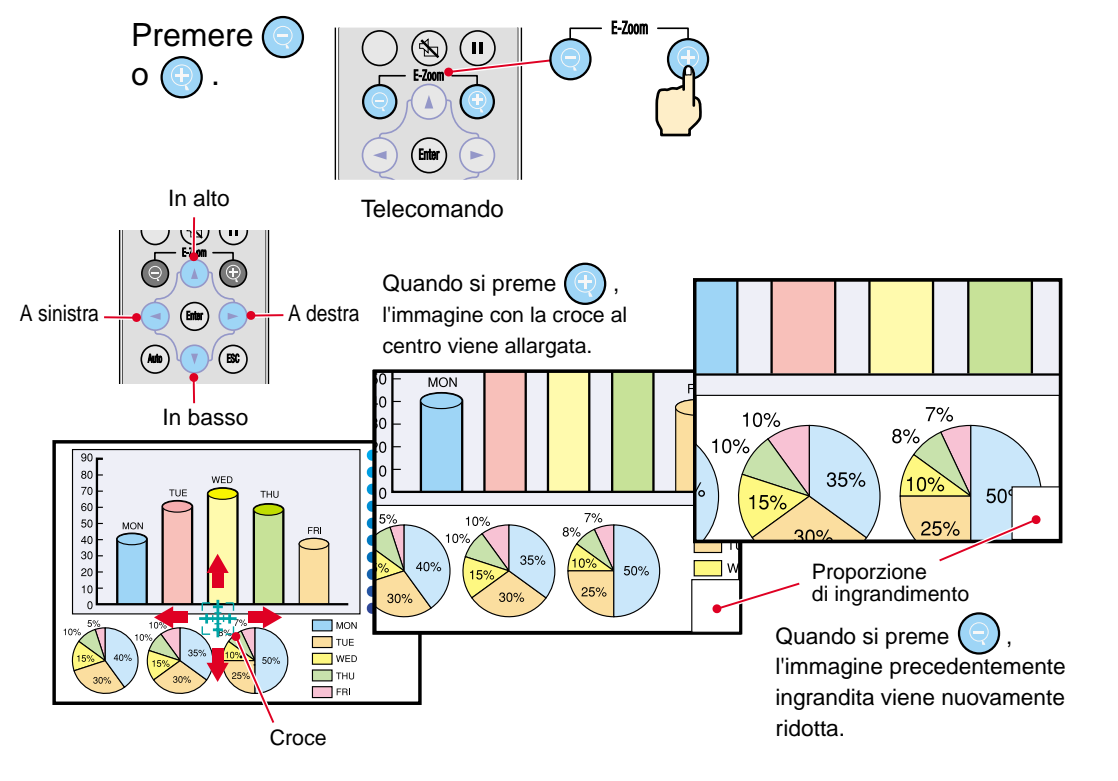

#### "A/V Mute " nel Manuale dell'utente

## Disattivazione momentanea delle immagini e dell'audio

L'audio e il video vengono messi momentaneamente in pausa, mentre viene proiettata un immagine nera omogenea, un'immagine blu omogenea oppure il logo utente. È possibile utilizzarla quando non si desidera che gli spettatori assistano ad operazioni come la selezione dei file durante la proiezione di immagini trasmesse da sorgente computer.

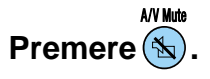

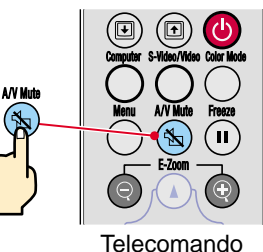

# Premere nuovamente

La proiezione delle immagini e dell'audio riprende.

Se questa opzione viene utilizzata durante la proiezione di immagini in movimento, la riproduzione delle immagini e dell'audio continua e non è possibile ritornare al punto in cui è stata attivata la funzione A/V Mute.

Menu

Premere , selezionare "Impostazioni" e quindi "A/V Mute". Selezionare quindi il tipo di schermata da visualizzare quando la proiezione viene interrotta. Sono disponibili le opzioni seguenti.

L'impostazione predefinita è la schermata nera.

Il logo EPSON viene registrato come logo utente predefinito.

Se si desidera, è possibile utilizzare i menu per impostare un logo utente personalizzato.

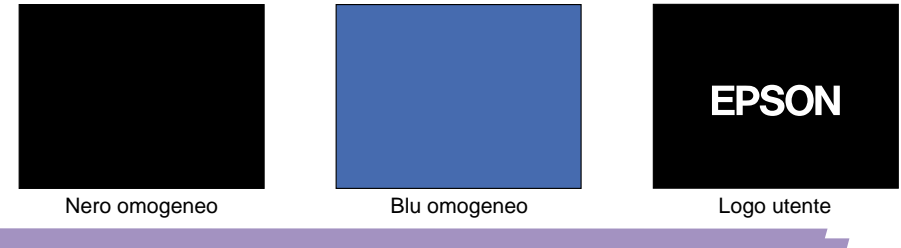

Opzioni per l'ottimizzazione della proiezione

"Memorizzazione di un logo utente" nel Manuale dell'utente

# Risoluzione dei problemi

"Uso dell'Aiuto" nel Manuale dell'utente

## Visualizzazione dell'Aiuto in linea.

Questo proiettore è dotato di una funzione di Aiuto in linea che può essere utilizzata in caso di problemi nell'utilizzo del proiettore.

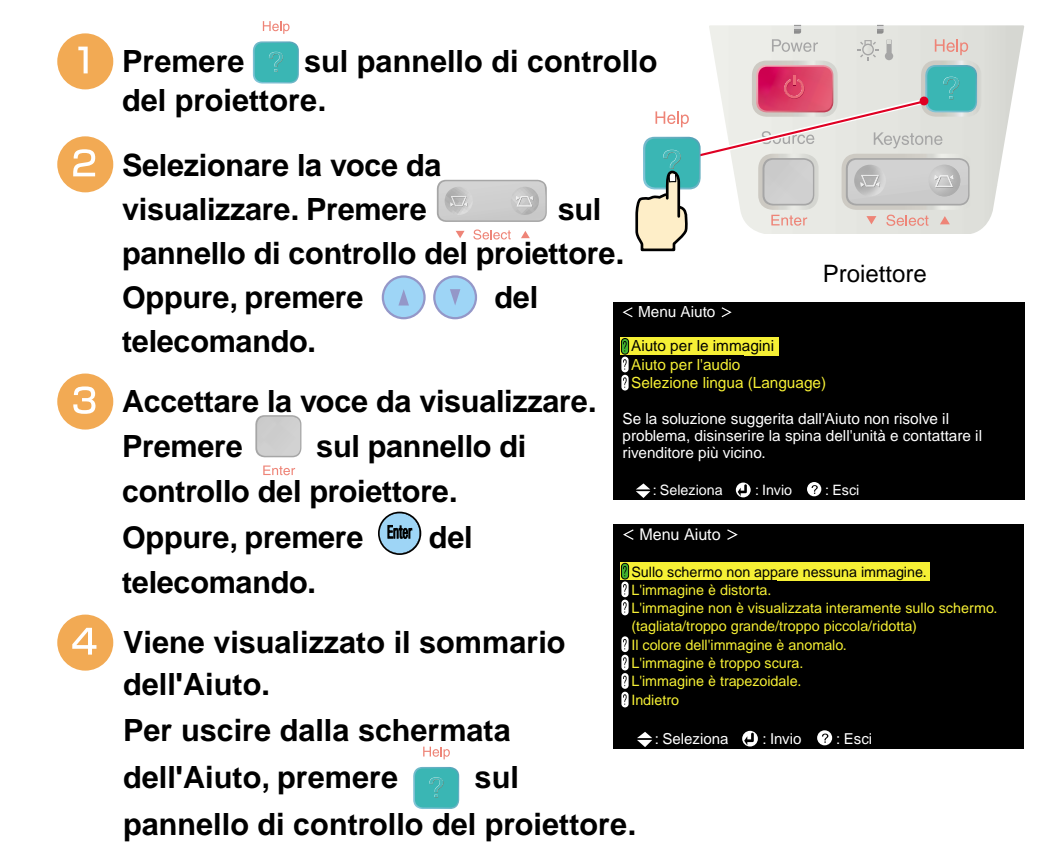

# Controllo delle spie

È possibile controllare lo stato del proiettore utilizzando le spie sul pannello di controllo del proiettore. Fare riferimento alla tabella sottostante per dettagli su come analizzare e risolvere le cause di eventuali problemi.

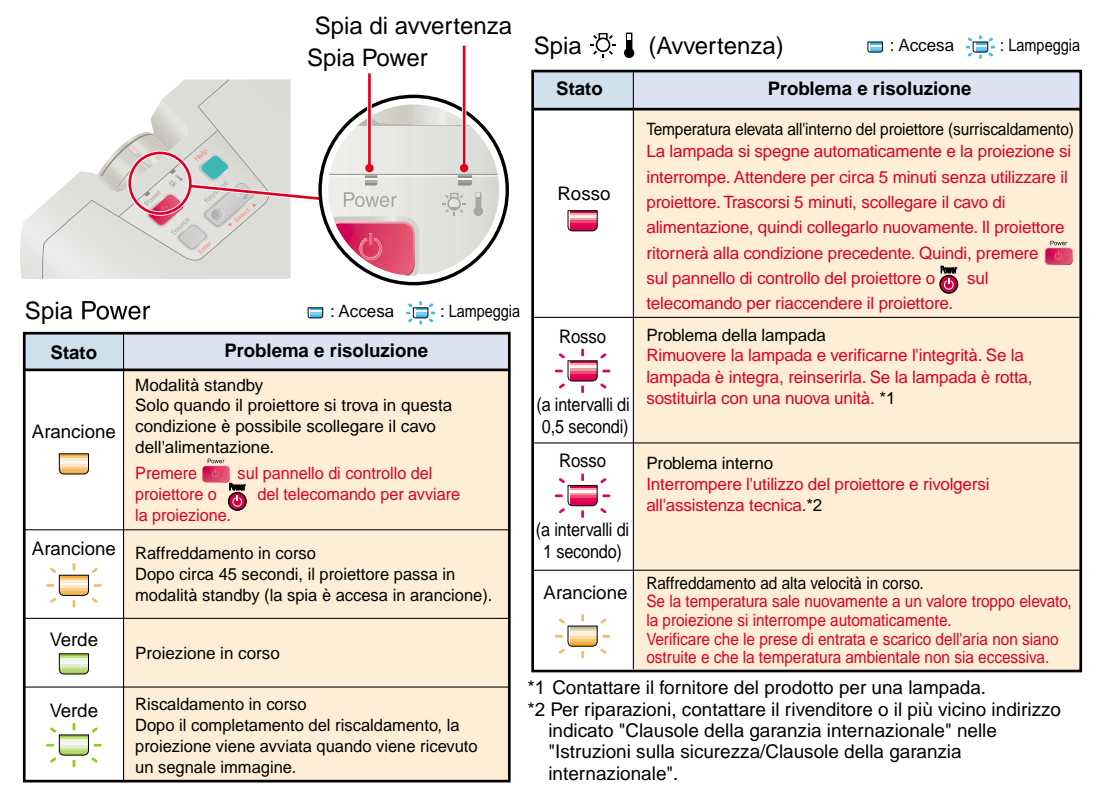

14

Risoluzione dei problemi

# **EPSON**<sup>®</sup>

![](_page_15_Picture_1.jpeg)

![](_page_15_Picture_2.jpeg)

Printed in Japan 402530501 I 02.08-1.0A (C05)

Stampato su carta riciclata al 100%.